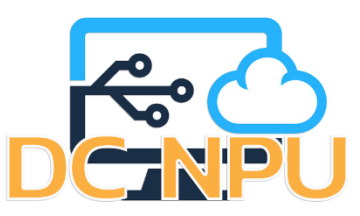

# คู่มือการตั้งค่าการใช้งานระบบเครือข่ายไร้สาย .DCNPU@WIFI\_1X สำหรับ Windows 7

1. ไปที่ Start Menu > Control Panel > Network and Internet

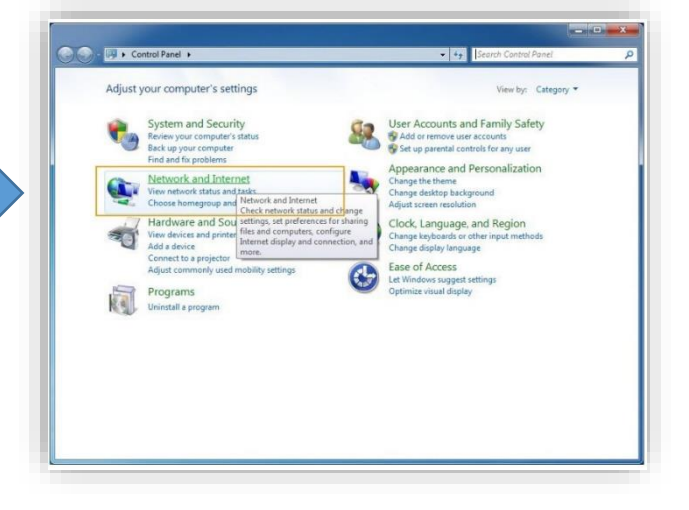

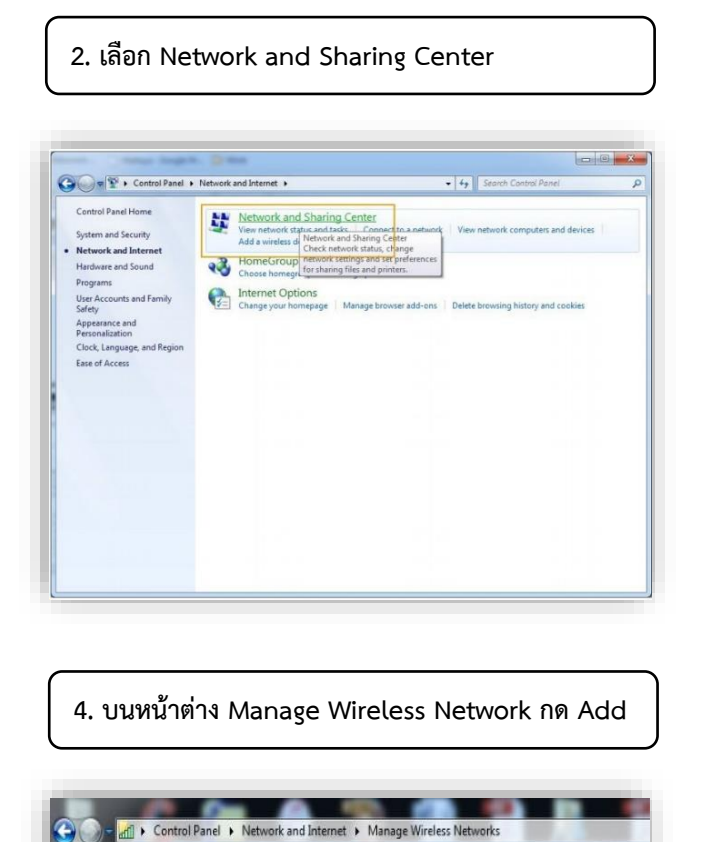

Manage wireless networks that use (Wireless Network Connection)

Windows tries to connect to these networks in the order listed below.
Add Adapter properties Profile types Network and Sharing Center

#### 3. เลือก Manage Wireless Networks

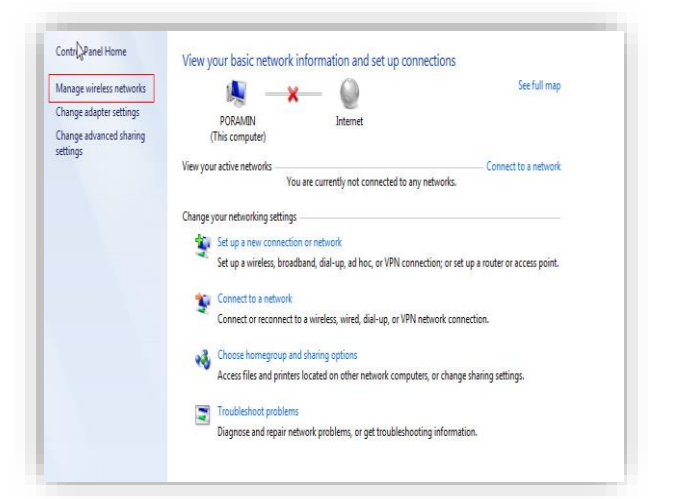

#### 5. กด Manually Create a network profile

| ow d | o you want to add a network?                                                                                                    |
|------|----------------------------------------------------------------------------------------------------|
|      | Manually create a network profile<br>This creates a new network profile or locates an existing network and saves a profile<br>for the network on your computer. You need to know the network name (SSID) and<br>security key (if applicable). |
| 4    | Create an ad hoc network                                                                                                    |
|      | This creates a temporary network for sharing files or an internet connection                                                                                                    |

| <ol> <li>ระบุข้อมูลดังนี้</li> <li>Network Name : .DCNPU@WiFi_1x</li> <li>Security Type : WPA2-Enterprise</li> </ol> | Manually connect to a wireless network      Inter information for the wireless network you want to add      Network name: DCNPU@WiFi_1x      Security type: WPA2-Enterprise               |
|----------------------------------------------------------------------------------------------------|----------------------------------------------------------------------------------------------------|
| Encryption type : AES                                                                                                | Encryption type: AES  Security Key: Hide characters                                                                                                    |
|                                                                                                    |                                                                                                    |
| 7. Click : Chang connection setting                                                                                  | 8. เลอก Security แลวกด Setting       DCNPU@WiFi_1x Wireless Network Properties                                                                                                    |
| Successfully added .DCNPU@WiFi_1x                                                                                    | Connection Security           Name:         .DCIPU@WFL1x           SSID:         .DCIPU@WFL1x           Network type:         Access point           Network availability:         Aluers |
| Change connection settings<br>Open the connection properties so that I can change the settings.                      |                                                                                                    |

9. ไม่เลือก Validate server certificate ตั้งค่า Select Authentication Method เป็น Secured password (EAP-MSCHAP v2) แล้วกด Configure....

Close

| ien com  | necting:             |                 |                 |         |    |
|----------|----------------------|-----------------|-----------------|---------|----|
| Valida   | ate server certifica | ate             |                 |         |    |
| Con      | and to these con     | orei            |                 |         |    |
| Con      | icce to these serv   |                 |                 |         |    |
|          |                      |                 |                 |         |    |
| Trusted  | Root Certification   | Authorities:    |                 | 63      |    |
| Add      | Trust External CA    | Root            |                 |         | -  |
| Ame      | erica Online Root    | Certification A | Authority 1     |         |    |
| Balt     | imore CyberTrust     | Root            |                 |         |    |
| Cer      | tification Authorit  | y of WoSign     |                 |         |    |
| Cer      | tum CA               |                 |                 |         |    |
| Cla:     | ss 2 Primary CA      |                 |                 |         |    |
| Cla:     | ss 3 Public Primary  | Certification   | Authority       |         | -  |
| •        |                      | 111             |                 | - F     |    |
| certi    | hentication Metho    | d:              |                 |         |    |
| ecured p | bassword (EAP-MS     | SCHAP v2)       | -               | Configu | re |
| Enable   | Fast Reconnect       |                 |                 |         |    |
| Enforce  | e Network Access     | Protection      |                 |         |    |
|          | nect if server does  | s not present   | cryptobinding 1 | rlv.    |    |
| Disconi  |                      |                 |                 | 1       |    |

2

| ion connecting.                 |                           |           |
|---------------------------------|---------------------------|-----------|
| Validate server certifica       | te                        | 23        |
| Connect to these serv           | ers:                      |           |
| I<br>Trusted Root Certification | Authorities:              |           |
| AddTrust External CA            | Root                      | -         |
| America Online Root             | Certification Authority 1 |           |
| Baltimore CyberTrust            | Root                      |           |
| Certification Authority         | y of WoSign               |           |
| Certum CA                       |                           |           |
| Class 2 Primary CA              |                           |           |
| Class 3 Public Primary          | Certification Authority   | +         |
| •                               | #1#                       |           |
| ect Authentication Metho        | d:<br>CHAP v2) 👻          | Configure |
| Enable Fast Reconnect           | Protection                | v         |

OK Cancel

Advanced settings

OK Cancel

#### 10. ไม่เลือก Automatically use my Windows logon name and password จากนั้นคลิก OK

| 10/l        |               | 6                             |         |
|-------------|---------------|-------------------------------|---------|
| When connec | ang.          |                               |         |
| Automati    | ically use my | Windows logon na<br>o if any) | ame and |
| passwor     |               | r ir driy).                   | -       |

11. ABA Advanced settings

13. จะมีหน้าต่างให้กรอกชื่อผู้ใช้งานปรากฏขึ้นมา ให้ใส่ข้อมูลดังนี้ username = ชื่อผู้ใช้ (username)
Password = รหัสผ่าน
\*\*\* username และ password บุคลากร มหาวิทยาลัยนครพนม
อิงจากระบบฐานข้อมูลเงินเดือน \*\*\*
\*\*\* username และ password นักศึกษา มหาวิทยาลัยนครพนม
อิงจากระบบบริการการศึกษา (ระบบทะเบียน) \*\*\*

| When conn   | ecting:            |                |                    |           |
|-------------|--------------------|----------------|--------------------|-----------|
| 🔲 Valida    | te server certific | ate            |                    |           |
|             |                    |                |                    |           |
| Conn        | ect to these ser   | vers:          |                    |           |
|             |                    |                |                    |           |
| Trusted     | Root Certificatio  | n Authoritie   | s:                 |           |
| Add         | Trust External C   | A Root         |                    |           |
| Ame         | rica Online Root   | Certification  | Authority 1        |           |
| Balti       | more CyberTrus     | tRoot          |                    |           |
| Cert        | fication Authorit  | ty of WoSign   | n                  | 1         |
| Cert        | um CA              |                |                    |           |
| Clas        | s 2 Primary CA     |                |                    |           |
| Clas        | s 3 Public Primar  | y Certificatio | on Authority       | *         |
| 4           |                    | m              |                    | +         |
| Select Auth | entication Metho   | od:            | Tew servers or the | Configure |
| becareap    |                    |                |                    | comgarem  |
| C Enable I  | ast Reconnect      |                |                    |           |
| Enforce     | Network Access     | s Protection   |                    |           |
| Linorec     | ect if server doe  | es not prese   | nt cryptobinding 1 | rLv.      |
| Disconn     |                    |                |                    |           |
| Disconn     | dentity Privacy    |                |                    |           |

## 12. เลือก Specify authentication mode เป็น User authentication จากนั้น คลิก SAVE

| Specify authentication mode: User authentication Delete credentials for all users  Enable scele sign on for this network  Perform immediately before user logon Maximum delay (seconds):  Allow additional dialogs to be displayed during single sign on This network uses separate virtual LANs for machine and user authentication                                                                                                    | Specify authentication mode: User authentication Delete credentials for all users  Enable scale sign on for this network OPerform immediately before user logon Maximum delay (seconds): 10            | redentials |
|----------------------------------------------------------------------------------------------------|----------------------------------------------------------------------------------------------------|------------|
| User authentication       Save credentials         Delete credentials for all users       Delete credentials for all users         Enable scele sign on for this network       Image: Second Second Seco | User authentication Save of Delete credentials for all users   Enable sigle sign on for this network   Perform immediately after user logon  Maximum delay (seconds):  10                              | redentials |
| Delete credentials for all users     Enable sign on for this network     @ Perform immediately before user logon     Maximum delay (seconds):         10         10         10                                                                                                    | Delete credentials for all users      Enable sigle sign on for this network     @ Perform immediately before user logon     @ Perform immediately after user logon     Maximum delay (seconds):     10 |            |
| Enable sign on for this network                                                                                                    | Enable sign on for this network     O Perform immediately before user logon     Perform immediately after user logon     Maximum delay (seconds):     10                                               |            |
| Perform immediately before user logon     Perform immediately after user logon     Maximum delay (seconds):     10     10     1     Allow additional dialogs to be displayed during single     sign on     This network uses separate virtual LANs for machine     and user authentication                                                                                                    | Perform immediately before user logon     Perform immediately after user logon     Maximum delay (seconds):     10                                                                                     |            |
| <ul> <li>Perform immediately after user logon</li> <li>Maximum delay (seconds):</li> <li>10 ÷</li> <li>Allow additional dialogs to be displayed during single sign on</li> <li>This network uses separate virtual LANs for machine and user authentication</li> </ul>                                                                                                    | Perform immediately after user logon     Maximum delay (seconds):     10                                                                                                    |            |
| Maximum delay (seconds):     10       Image: Allow additional dialogs to be displayed during single sign on     Image: Allow additional dialogs to be displayed during single and the sign on       Image: This network uses separate virtual LANs for machine and user authentication     Image: Allow additional dialogs to be displayed during single sign on                                                                                                    | Maximum delay (seconds): 10                                                                                                    |            |
| <ul> <li>Allow additional dialogs to be displayed during single<br/>sign on</li> <li>This network uses separate virtual LANs for machine<br/>and user authentication</li> </ul>                                                                                                    |                                                                                                    | A          |
| This network uses separate virtual LANs for machine<br>and user authentication                                                                                                    | Allow additional dialogs to be displayed during sign on                                                                                                    | single     |
|                                                                                                    | This network uses separate virtual LANs for m<br>and user authentication                                                                                                    | achine     |
|                                                                                                    |                                                                                                    |            |
|                                                                                                    |                                                                                                    |            |
|                                                                                                    |                                                                                                    |            |
|                                                                                                    |                                                                                                    |            |
|                                                                                                    |                                                                                                    |            |
|                                                                                                    |                                                                                                    | Con        |

| Save crede    | entials               |                |            |             |
|---------------|-----------------------|----------------|------------|-------------|
| Saving your c | redentials allows you | ir computer to | connect to | the network |
| when you're r | not logged on (for ex | ample, to dow  | nload upd  | ates).      |
|               |                       |                |            |             |
|               | <u></u>               |                | _          |             |
| S 1/2         | User                  |                |            |             |
| - 44/2        |                       |                |            |             |
|               |                       |                |            |             |
|               |                       |                |            |             |
|               |                       |                |            |             |

#### 14. คลิก OK

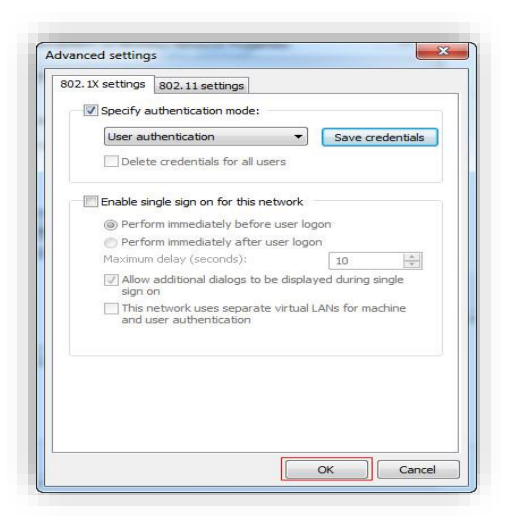

#### 16. Click Close

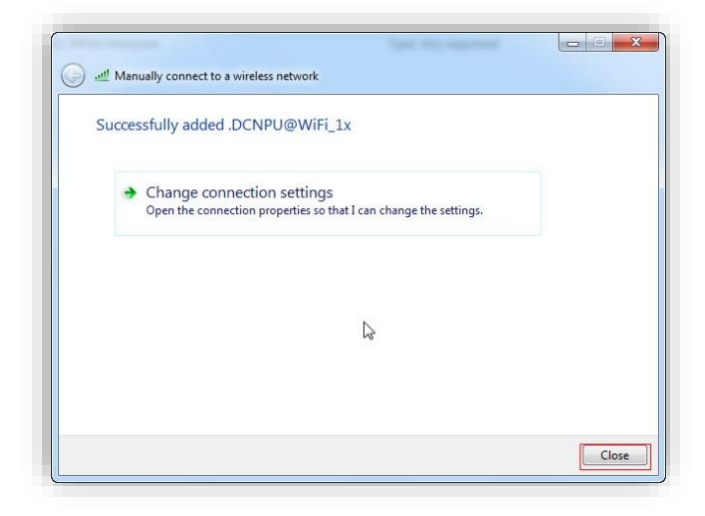

## 15. คลิก OK

| Connection Securi           | ty                                  |           |          |
|-----------------------------|-------------------------------------|-----------|----------|
| Security type:              | WPA2-Enterp                         | rise      | •]       |
| Encryption type:            | AES                                 |           | •        |
| Choose a network            | authentication me<br>ted EAP (PEAP) | thod:     | Settings |
|                             |                                     |           |          |
| time I'm logged             | credentials for this<br>d on        | connectio | n each   |
| Advanced sett               | credentials for this                | connectio | n each   |
| Remember my time I'm logged | credentials for this<br>d on        | connectio | n each   |

# 17. กดเชื่อมต่อ .DCNPU@WiFi\_1x

| ection    | ^         |
|-----------|-----------|
| Connected | all       |
|           | 311       |
|           | 31        |
|           | Ilter     |
|           | 311       |
|           |           |
|           | connected |